# 回帰分析

#### 樋口さぶろお http://hig3.net

龍谷大学理工学部数理情報学科

#### 生活の中の統計技術 L04(2018-10-15 Mon) <sup>最終更新:</sup> Time-stamp: "2018-11-05 Mon 14:31 JST hig"

# 今日の目標

- 2 変数の量的データから, Excel で散布図が描ける
- 2 変数の量的データから, Excel で共分散と相関 係数と回帰直線が求められる

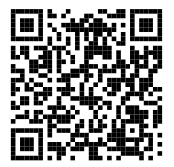

樋口さぶろお (数理情報学科)

L03-Q1 Quiz 解答:共分散 
$$\overline{x} = 4, s_x^2 = 4, s_x = 2.$$
  
 $\overline{y} = 13, s_x^2 = 122/5 = 24.4, s_y = \sqrt{122/5} = 4.94.$   
共分散  $s_{xy} = \frac{1}{5}[(1-4)(5-13) + (3-4)(15-13) + (4-4)(14-13) + (5-4)(11-13) + (7-4)(20-13)] = 41/5 = 8.2.$   
相関係数  $r = \frac{41/5}{2\cdot\sqrt{122/5}} = 0.83.$ 

# ここまで来たよ

2 略解:複数のテストの点数の相関

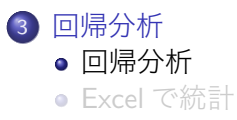

# 回帰分析

回帰 (regression), 直線回帰=単回帰分析=1 変数回帰分析 物理実験 2 変量データ (*x*, *y*) が 相関係数  $r = \pm 1$  に近い  $\Leftrightarrow$  散布図上のデータ点 (x, y) がほぼ直線に載っ ている )の式 y = ax + bを知りたい! その直線 つまり a. 定数項 b を決めたい. y: 目的変数(従属変数) x: 説明変数(独立変数) 何でそんなことしたいの? 法則を見つけたい 中間テストの点数 x から期末 テストの点数 y を予測したい

樋口さぶろお (数理情報学科)

L04 回帰分析

# 回帰直線の決め方

① 定規をあてて '真ん中' を通るように
 ② 最小2乗法で.

最小2 乗法

直線からのずれの2乗 $d^2$ の合計

$$L(a,b) = \sum_{i=1}^{n} d_i^2 = \sum_{i=1}^{n} (y_i - (ax_i + b))^2$$

の最小条件  $\frac{\partial L}{\partial a} = \frac{\partial L}{\partial b} = 0$  で a, b を決める. 微積分 1

樋口さぶろお (数理情報学科)

# 直線回帰の公式

#### 回帰直線

 $x_i, y_i \ (i = 1, ..., N)$ の平均値を $\overline{x}, \overline{y}$ ,標準偏差を $S_x, S_y$ ,相関係数をrとする. このとき回帰直線は,

$$\mathbf{y} = \frac{r \times S_y}{S_x} \times (\mathbf{x} - \overline{x}) + \overline{y} = a\mathbf{x} + b.$$

傾きは 
$$a = \frac{r \times S_y}{S_x} = \frac{C_{xy}}{S_x^2}$$
, 切片は  $b = ( \bigtriangleup (\overline{x}, \overline{y})$ を通るような値)

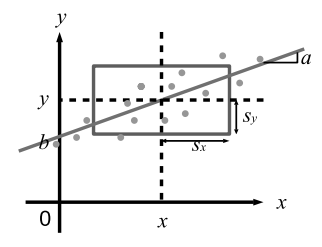

樋口さぶろお (数理情報学科)

L04-Q1

重回帰

説明変数の個数が 
$$p \ge 2$$
 になっただけ.  
目的変数  $y$  (期末試験の点数)  
説明変数  $x_1, \dots, x_p$  (小テスト 1 の点数, ..., 小テスト  $p$  の点数)  
 $p = 1$   $y = a_1x_1 + b$   
↓  
 $p = 2$   $y = a_1x_1 + a_2x_2 + b$ . 3次元空間の中の平面.  
 $p \ge 2$   $y = a_1x_1 + a_2x_2 + \cdots + a_px_p + b$ .

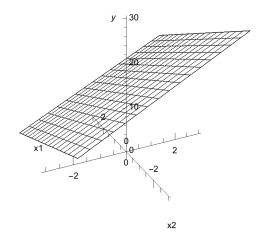

回帰分析 Excel で統計

## ここまで来たよ

2 略解:複数のテストの点数の相関

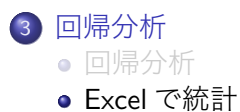

準備

統計ソフトウェア実習室にインストールされているのは

 R 無料. オープンソース. 解説書が多い.
 SPSS 伝統ある高級品. 社会学部向け.
 Excel 機能は限られ怪しいところもあるが, 普及率高い. 龍大では Office365 で無料.

今日は Excel を使ってみます. スタートボタン >Excel 2016

統計分析のための準備

| ファイル > オプション > アドイン > Excel のアドイン > 設定 > 分析ツール | に チェックを入れて OK する. 回帰分析 Excel で統計

# 表計算ソフトウェア (Excel) による主な分析 int 数学 I

| どこかの段階でデータ範囲を指定, または関数の引数にデータ範囲を指定.                       |        |             |            |            |          |       |
|-----------------------------------------------------------|--------|-------------|------------|------------|----------|-------|
|                                                           | メニューヘ  | ベース         | 関数ベース      |            |          |       |
| 平均值,分散,                                                   | データ >  | 分析 > データ分析  | 平均值 av     | verage, 分  |          |       |
| 標準偏差                                                      | > 基本統言 | 計量 > 統計情報   | 散 var.p,   | 標準偏差       |          |       |
|                                                           |        |             | stdev.p, 最 | :頻値 mode   |          |       |
| 四分位数                                                      | データ >  | 分析 > データ分析  | 中央值 med    | ian, 四分位   |          |       |
|                                                           | > 順位と言 | 百分位数        | 数 quartil  | е          |          |       |
| 度数分布表, ヒ                                                  | データ >  | 分析 > データ分析  | frequency  | + グラフ      |          |       |
| ストグラム                                                     | > ヒストク | ゲラム > 入力範囲と |            |            | 行_構の-    | ЬЛ.   |
|                                                           | データ区間  | 5           |            |            | 「一」一一で   | 270   |
| 散布図                                                       | 挿入 > グ | ラフ > 散布図    |            |            |          |       |
| 共分散, 相関係                                                  | データ >  | 分析 > データ分析  | covar=cova | ariance.p, |          |       |
| 数                                                         | > 共分散, | 相関          | correl     |            |          |       |
| 回帰分析                                                      | データ >  | 分析 > データ分析  | linest     |            |          |       |
|                                                           | > 回帰分析 | 斤           |            |            |          |       |
| クロス集計表                                                    | 挿入 > テ | ーブル > ピボット  |            |            |          |       |
|                                                           | テーブル   |             |            |            |          |       |
| の並び, 列=縦のセルの並び                                            |        |             |            |            |          |       |
| メニューベースのデータ分析 $i$ 基本統計量の分散は, さらに $\frac{n-1}{n}$ 倍しないと, 「 |        |             |            |            | 「データの    | )分    |
| 散」var.p にならな                                              | まい.    |             |            |            |          |       |
| 樋口さぶろお (数理情報学科)                                           |        | L04 回帰分析    |            | 生活の中の統計技術  | ī (2018) | 11/13 |

#### メニューベースでデータ分析をするときの注意

- Excel は,1種類のデータは列方向(縦方向)にならんでいるとデフォルトでは想定する.分析の種類によっては,列方向,行方向のどちらに並んでいるかを指定できるものもある.
- 2 変量 (p 変量)の統計量である, 共分散 S<sub>xy</sub> や相関係数 r<sub>xy</sub> の出力は

のように行列状にになっている.  $S_{yy}$ や  $r_{yy}$ は, y = x であるときの  $S_{xy}, r.$ よく考えると,  $S_{yy} = S_y^2, r_{yy} = 1$ であることに気づく.  $p \ge 3$ のときは  $p \times p$ 行列になる (正方形状に並ぶ).

 「ラベル」は,1行目(または1列目)に書かれているのがデータ(60 点)でなく,変数名(小テスト1)であることを表す. 回帰分析 Excel で統計

#### メニューベースの回帰分析, 重回帰分析

入力

入力 Y 範囲 = 目的変数

入力 X 範囲 = 説明変数 (複数個あれば重回帰になる) 出力

- 重相関 R = 相関係数 r
- 重決定 R2 = 決定係数 r<sup>2</sup>
- 切片 = 回帰直線の切片 b
- X 値 1(またはラベルで指定した変数名) = 回帰係数 a, a<sub>1</sub>.
- X 値 2,…(またはラベルで指定した変数名) = 重回帰の係数 *a*<sub>2</sub> など となっていく.